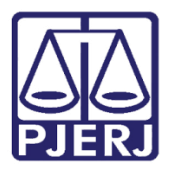

Manual Usuário

# Carta Precatória

GRERJ ELERÔNICA

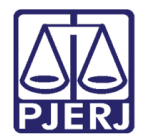

## SUMÁRIO

| 1. | Como acessar         | . 3 |
|----|----------------------|-----|
| 2. | Histórico de Versões | 11  |

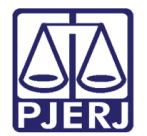

## Carta Precatória

### 1. Como acessar

Para iniciar a utilização do sistema, acesse o portal <u>http://www.tjrj.jus.br/web/guest/home</u> e clique no menu **GRERJ Eletrônica**.

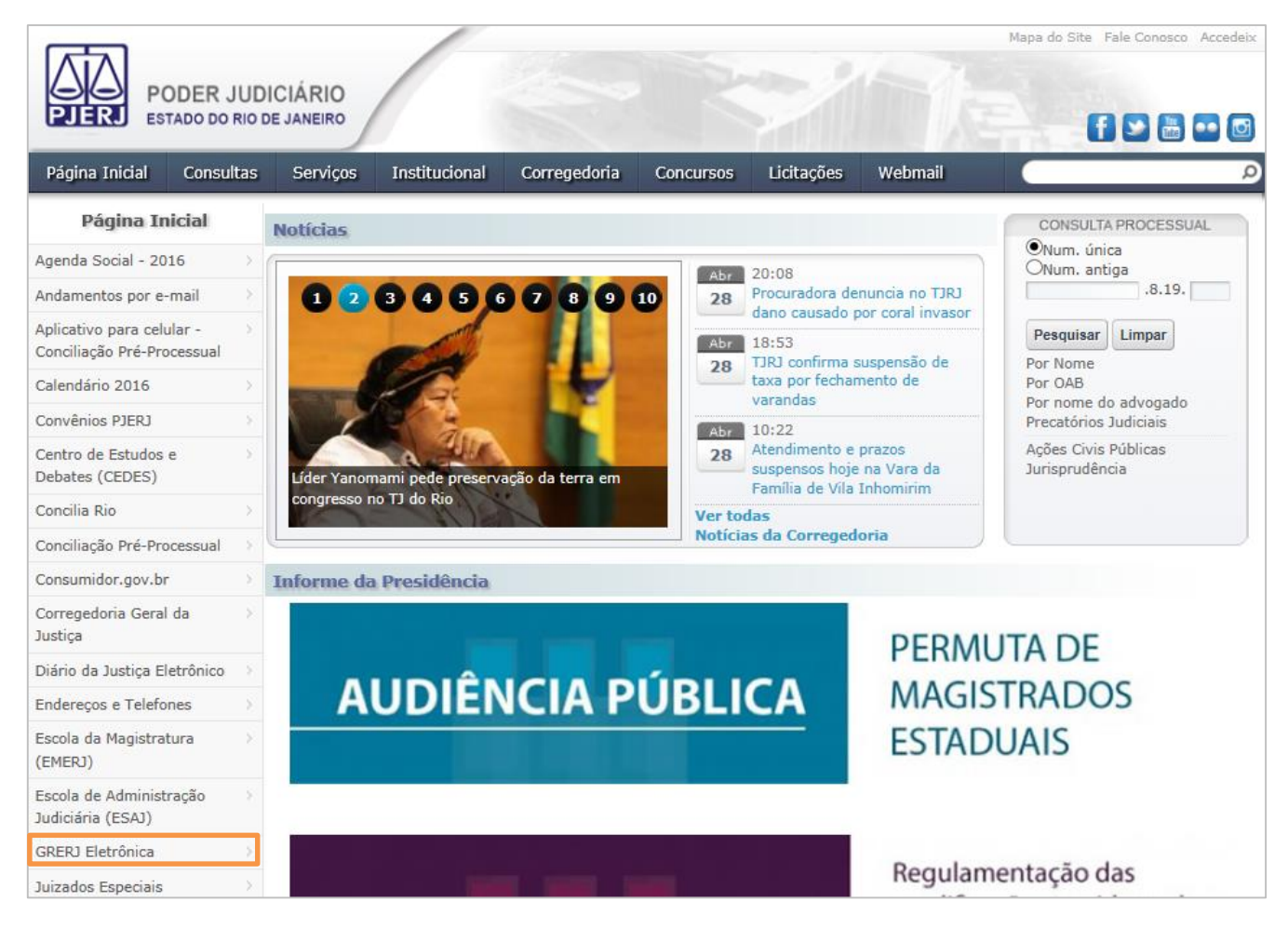

Figura 1 – Menu GRERJ Eletrônica.

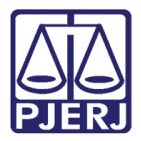

#### Clique no ícone GRERJ, no meio da página

| PODER JUDICIÁRIO<br>ESTADO DO RIO DE JANEIRO                                                                                                    |                                                                                                    |  |  |  |  |  |
|----------------------------------------------------------------------------------------------------|----------------------------------------------------------------------------------------------------|--|--|--|--|--|
| Página Inicial Consultas                                                                                                    | : Serviços Institucional Corregedoria Concursos Licitações Webmail                                                                                                    |  |  |  |  |  |
| Serviços                                                                                                    | 🖌 👌 Serviços 👌 GRERJ Eletrônica                                                                                                    |  |  |  |  |  |
| Cálculo de Débitos Judiciais $ ightarrow$                                                                                                    | ATENÇÃO                                                                                                    |  |  |  |  |  |
| Depósito Judicial - DEPJUD $\longrightarrow$                                                                                                    | 1) PARA A GERAÇÃO DA GRERJ. É NECESSÁRIO QUE O USUÁRIO UTILIZE O NAVEGADOR "GOOGLE CHROME" OU                                                                                                    |  |  |  |  |  |
| Dicas Plantão Recesso 2014 🔿                                                                                                    | "INTERNET EXPLORER ATÉ A VERSÃO 10", E QUE JÁ TENHA BAIXADO O PROGRAMA "ADOBE READER 8.1".                                                                                                    |  |  |  |  |  |
| Dicas do Sistema DCP                                                                                                    | 2) É DESNECESSÁRIA A INFORMAÇÃO DO NÚMERO DO PROCESSO NA GRERJ, PODENDO SER PREENCHIDA COMO GRERJ                                                                                                    |  |  |  |  |  |
| Emissão de Certidão CNJ                                                                                                    | INICIAL, INCLUSIVE EM GRERO DE RECURSO INOMINADO PARA JUIZADOS ESPECIAIS.                                                                                                    |  |  |  |  |  |
| Validação de documentos                                                                                                    | GRERJ Eletrônica                                                                                                    |  |  |  |  |  |
| GRERJ Eletrônica                                                                                                    |                                                                                                    |  |  |  |  |  |
| Malote Digital                                                                                                    |                                                                                                    |  |  |  |  |  |
| Manuais dos Sistemas de Sistemas de Sistem | GRERJ                                                                                                    |  |  |  |  |  |
| Portal de Sistemas                                                                                                    | Clique na imagem acima ou aqui para acessar a GRERJ Eletrônica.                                                                                                    |  |  |  |  |  |
| Portal - Serviços de TI                                                                                                    |                                                                                                    |  |  |  |  |  |
| Pré Cadastro de Petição                                                                                                    | Aviso TJ nº 150/2012                                                                                                    |  |  |  |  |  |
| Processo Eletrônico                                                                                                    |                                                                                                    |  |  |  |  |  |
| Serventias Habilitadas para<br>Realizar o Cadastro<br>Presencial                                                                                                    | O Presidente do Tribunal de Justiça do Estado do Rio de Janeiro, Desembargador MANOEL ALBERTO REBELO DOS SANTOS, no<br>exercício de suas atribuições legais, AVISA aos Senhores Magistrados, Membros do Ministério Público, Defensores Públicos, bem como<br>aos Advogados, Serventuários e ao público em geral, que, a partir do día <b>02 de janeiro de 2013</b> , os recolhimentos a seguir deverão<br>ser realizados obrigatoriamente em <b>GRERO eletrônica</b> , disposta no site http://www.tipij.us.br: |  |  |  |  |  |
| Serviços Online                                                                                                    | 1. Recolhimento de custas, taxa iudiciária e acréscimos legais cobrados pela Vara de Execuções Penais;                                                                                                    |  |  |  |  |  |
| SIGA - DOC                                                                                                    | 2. Decolhimento de cuetas pela evocición de certidões e por demais atos processuais praticados pela Auditoria Militar Estadualu                                                                                                    |  |  |  |  |  |
| Sistema de Informações >> Gerenciais                                                                                                    | <ol> <li>recommento de cuasas pue expensado de cetadores e por demensia aus processarias practeoras pela Adultaria Minital Estadular;</li> <li>Recolhimentos de cuasas, taxa judiciária e acréscimos legais nas hipóteses da competência orgânitaria dos órgânitas dos integrantes da Secunda Indicativa de tar Divinaria, bene pela personaria plasmatera em processaria;</li> </ol>                                                                                                    |  |  |  |  |  |
| Sistemas                                                                                                    | segunda instancia deste rindunar, dem como nos recursos interpostos em primeira instancia, como as apelações e os recursos em<br>sentido estrito;                                                                                                    |  |  |  |  |  |
| Vídeos >                                                                                                    | <ol> <li>Recolhimento de custas, taxa judiciária e acréscimos legais nas hipóteses da competência originária das Turmas Recursais Cíveis e<br/>Criminais;</li> </ol>                                                                                                    |  |  |  |  |  |
|                                                                                                    | 5. Emolumentos e acréscimos legais referentes aos atos praticados pelas serventias extrajudiciais oficializadas;                                                                                                    |  |  |  |  |  |

Figura 2 – GRERJ.

#### Selecione a Natureza do Recolhimento e a Guia. Após, clique em GRERJ.

| PODER JUDI<br>ESTADO DO RIO DI                                                                                                    |                                                                                                    |            |
|----------------------------------------------------------------------------------------------------|----------------------------------------------------------------------------------------------------|------------|
| GRERJ ELETRÔNICA                                                                                                    |                                                                                                    | VERSÃO4.8. |
| 🏦 Inicial 🗮 Sair                                                                                                    |                                                                                                    | ⊟A A A     |
| Selecione abaixo a Natureza e o<br>Natureza do Recolhimento:                                                                                                    | Ipo de Guia do recolhimento desejado:<br>Judicial                                                                                                    |            |
| Guia:                                                                                                    | Processo Judicial                                                                                                    | •          |
| Atenção:<br>• Verifique se a impressora e:<br>• Utilize papel no formato A4;<br>• Para imprimir a GRED 4 nec<br>Adobe Reader 8.1 e versões<br>• Caso não cenha o programa<br>• A GRERJ dave ser paga som<br>• Não abra várias telas para g<br>• Caso esteja utilizando bloqu | itá conectada ao seu computador e ligada.<br>não utilize impressora matricial;<br>essário ter instalado em seu computador o programa<br>atuais do Internet Explorer ou Firefox.<br>instalado, faça o download gratuito clicando no ícone ao lado.<br>ente nas agâncias do Banco Bradesco<br>eração de guia.Feche todas as telas enquanto gerar a GRERJ.<br>eador de pop-up, configure-o para permitir todos os pop-up's deste site. |            |
|                                                                                                    | GRERJ Reimpressão                                                                                                    |            |

Figura 3 - Seleção de Natureza do Recolhimento e Tipo de Guia.

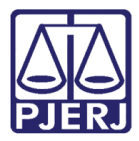

Preencha os campos Origem, Processo, Comarca, Juízo, Partes, CPF/CNPJ do responsável pelo recolhimento, Nome do responsável pelo recolhimento. Após clique na lupa para escolher o Modelo e Natureza da causa.

| GRERJ ELETRÔNICA VERSÃO4.9.0                                                                                                    |                                                                                                    |                                                                                              |                                 |    |  |  |
|----------------------------------------------------------------------------------------------------|----------------------------------------------------------------------------------------------------|----------------------------------------------------------------------------------------------|---------------------------------|----|--|--|
| 🕸 Inicial 🗰 Sair                                                                                                    |                                                                                                    | ΘA                                                                                           | Α                               | A⊕ |  |  |
| Processo Judicial                                                                                                    |                                                                                                    |                                                                                              |                                 |    |  |  |
| <ul> <li>ATENÇÃO:</li> <li>O novo modelo de GRERJ Eletrônica Judicial é impresso em um.</li> <li>Na petição deverá ser informado obrigatoriamente, <u>em negrito</u>,<br/>6º do ATO NORMATIVO TJ № 8, de 26/05/2009 (ESTADU</li> <li>A GRERJ Eletrônica Judicial impressa, não será recebida, nos D<br/>Art. 5º do ATO NORMATIVO TJ № 8, de 26/05/2009 (EST</li> <li>Tratando-se de débito judicial em que já tenha sido remetida ce<br/>Administrativa" (Natureza do Recolhimento) e não pela "Judicial"</li> </ul> | a <u>única</u> via, conforme <b>AVISO TJ Nº 21, de 24/06/2009(ESTA</b><br><u>à margem superior direita</u> , o número da GRERJ Eletrônica Judici<br><b>AL)</b> ;<br>istribuidores, PROGER, Serventias Judiciais do TJRJ, conforme de<br><b>ADUAL)</b> ;<br>ertidão para o DEGAR, o preenchimento da GRERJ deverá ser efe<br>"; | DUAL);<br>ial, conforme determina<br>termina o <b>parágrafo ú</b><br>stuado pela opção "Cobr | o <b>Art.</b><br>nico d<br>ança | o  |  |  |
| Preencha os campos abaixo:                                                                                                    |                                                                                                    |                                                                                              |                                 |    |  |  |
| Origem:                                                                                                    | <b>▼</b>                                                                                                    |                                                                                              |                                 |    |  |  |
|                                                                                                    |                                                                                                    |                                                                                              |                                 |    |  |  |
| Comarca:                                                                                                    | ×                                                                                                    |                                                                                              |                                 |    |  |  |
| Juízo:                                                                                                    |                                                                                                    |                                                                                              |                                 |    |  |  |
| Partes:                                                                                                    |                                                                                                    |                                                                                              |                                 |    |  |  |
|                                                                                                    |                                                                                                    |                                                                                              |                                 |    |  |  |
| CPF/CNPJ do responsável pelo recolhimento:                                                                                                    |                                                                                                    |                                                                                              |                                 |    |  |  |
| Nome do responsável pelo recolhimento:                                                                                                    |                                                                                                    | _                                                                                            |                                 |    |  |  |
| Modelo:                                                                                                    | Clicar na lupa ao lado para pesquisar o modelo                                                                                                    | <i>P</i>                                                                                     |                                 |    |  |  |
| Natureza da causa:                                                                                                    | C C                                                                                                    |                                                                                              |                                 |    |  |  |
|                                                                                                    | Confirmar                                                                                                    |                                                                                              |                                 |    |  |  |

Figura 4 – Preenchimento da GRERJ.

Clique em **Tipo de modelo** e selecione a opção "TODOS". Em seguida, escolha o **Modelo** "CARTA PRECATÓRIA – OUTRAS FINALIDADES (JUÍZO DEPRECANTE OUTRO ESTADO; JUIZO DEPRECADO – RJ)". Clique em **Confirmar**.

| Se | leção                                                                                                    | do Modelo                     |                                                                                                |        |  |  |
|----|----------------------------------------------------------------------------------------------------|-------------------------------|------------------------------------------------------------------------------------------------|--------|--|--|
| (  | Tipo                                                                                                    | do modelo:                    | TODOS                                                                                          |        |  |  |
| (  | ) Mod                                                                                                    | elo:                          |                                                                                                |        |  |  |
|    |                                                                                                    | Modelo                        |                                                                                                |        |  |  |
|    | 0 0                                                                                                    | CANCELAMENTO (OU SUI          | BROGAÇÃO) DE CLÁUSULAS OU GRAVAMES / EXTINÇÃO DE FIDEICOMISSO                                  |        |  |  |
| (  | 0 0                                                                                                    | CARTA DE ADJUDICAÇÃO          | D / ARREMATAÇÃO (INCLUSIVE 2ª VIA)                                                             | $\cap$ |  |  |
|    | 0 0                                                                                                    | CARTA DE ORDEM - OUTF         | RAS FINALIDADES - DIVERSAS DA INQUIRITÓRIA (EX: CITAÇÃO, NTIMAÇÃO, NOTIFICAÇÃO ETC.)           |        |  |  |
| (  | 0 0                                                                                                    | CARTA DE ORDEM, COM I         | FINALIDADE DE CITAÇÃO E/OU INTIMAÇÃO E/OU NOTIFICAÇÃO, COM TRÂMITE EXCLUSIVO NESTE ESTADO      |        |  |  |
|    | 0 0                                                                                                    | Carta de Sentença (in         | ICLUSIVE 2ª VIA)                                                                               |        |  |  |
| (  | 0                                                                                                    | CARTA DE VÊNIA/PRECA<br>AUTOS | TÓRIA DE VÊNIA (INCLUSIVE 2ª VIA) - EXEMPLO: CARTA DE VÊNIA EXPEDIDA PARA PENHORA NO ROSTO DOS |        |  |  |
|    | •                                                                                                    | CARTA PRECATÓRIA - OL         | UTRAS FINALIDADES (JUÍZO DEPRECANTE OUTRO ESTADO; JUÍZO DEPRECADO - RJ)                        |        |  |  |
|    | 0 0                                                                                                    | Carta Precatória - Ol         | UTRAS FINALIDADES (JUÍZOS DEPRECANTE E DEPRECADO - RJ)                                         |        |  |  |
|    | 0 9                                                                                                    | CARTA PRECATÓRIA, CO          | M FINALIDADE DE CITAÇÃO E/OU INTIMAÇÃO E/OU NOTIFICAÇÃO, ORIUNDA DE OUTRO ESTADO DA            |        |  |  |
|    | FEDERAÇÃO). OBS: MESMAS CUSTAS PARA CARTA DE ORDEM ORIUNDA DE TRIBUNAIS SUPERIDRES<br>CARTA PRECATÓRIA. COM FINALIDADE QUE NÃO SEJA DE CITAÇÃO. INTIMAÇÃO E NOTIFICAÇÃO E NEM DE INQUIRIÇÃO DE TESTEMUNHA |                               |                                                                                                |        |  |  |
|    | 0                                                                                                    | JUÍZO DEPRECANTE E DE         | PRECADO-RJ). OBS: MESMAS CUSTAS PARA A CARTA DE ORDEM                                          | ~      |  |  |
|    |                                                                                                    |                               | Confirmar Cancelar                                                                             |        |  |  |

Figura 5 – Seleção de Modelo.

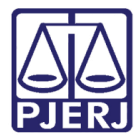

Observe que os campos, Modelo e Natureza da causa serão preenchidos. Clique em

#### Confirmar.

| GRERJ ELETRÔNICA VERSÃO4.9.0                                                                                                    |                                                                                                    |  |   |  |  |  |
|----------------------------------------------------------------------------------------------------|----------------------------------------------------------------------------------------------------|--|---|--|--|--|
| Înicial ¥ Sair ⊡A A A⊞                                                                                                    |                                                                                                    |  |   |  |  |  |
| Processo Judicial                                                                                                    |                                                                                                    |  | _ |  |  |  |
| ATENÇÃO:                                                                                                    |                                                                                                    |  |   |  |  |  |
| <ul> <li>O novo modelo de GRERJ Eletrônica Judicial é impresso em uma <u>única</u> via, conforme AVISO TJ Nº 21, de 24/06/2009(ESTADUAL);</li> <li>Na petição deverá ser informado obrigatoriamente, <u>em negrito, à margem superior direita</u>, o número da GRERJ Eletrônica Judicial, conforme determina o Art. 6º do ATO NORMATIVO TJ Nº 8, de 26/05/2009 (ESTADUAL);</li> <li>A GRERJ Eletrônica Judicial impressa, não será recebida, nos Distribuidores, PROGER, Serventias Judiciais do TJRJ, conforme determina o parágrafo único do Art. 5º do ATO NORMATIVO TJ Nº 8, de 26/05/2009 (ESTADUAL);</li> <li>Tratando-se de débito judicial em que já tenha sido remetida certidão para o DEGAR, o preenchimento da GRERJ deverá ser efetuado pela opção "Cobrança Administrativa" (Natureza do Recolhimento) e não pela "Judicial";</li> </ul> |                                                                                                    |  |   |  |  |  |
| Origem:                                                                                                    | 1ª Instância                                                                                            |  |   |  |  |  |
| GRERJ INICIAL                                                                                                    |                                                                                                    |  |   |  |  |  |
| Comarca:                                                                                                    | Comarca da Capital                                                                                      |  |   |  |  |  |
| CPF/CNPJ do responsável pelo recolhimento:                                                                                                    | 123.456.789-09                                                                                          |  |   |  |  |  |
| Nome do responsável pelo recolhimento:                                                                                                    | TESTE                                                                                                   |  |   |  |  |  |
| Modelo:                                                                                                    | CARTA PRECATÓRIA - OUTRAS FINALIDADES (JUÍZO<br>DEPRECANTE OUTRO ESTADO; JUÍZO DEPRECADO - RJ)          |  |   |  |  |  |
| Natureza da causa:                                                                                                    | INCIDENTES PROCESSUAIS - CARTA PRECATÓRIA - OUTRAS<br>FINALIDADES (DUÍZO DEPRECANTE OUTRO ESTADO; JUÍZO |  |   |  |  |  |
|                                                                                                    | Confirmar                                                                                               |  |   |  |  |  |

Figura 6 – Confirmar GRERJ.

Leia atentamente a Observação do modelo e clique em OK.

| Observação do Modelo                                                                                                    |   |
|----------------------------------------------------------------------------------------------------|---|
|                                                                                                    | _ |
| ₽ A T E N Ç Ã O !!!                                                                                                    | ~ |
| SE, EM VEZ DE CLICAR EM "GRERJ INICIAL", O USUÁRIO INFORMOU O NÚMERO DO PROCESSO PRINCIPAL<br>NO CAMPO "NÚMERO DO PROCESSO", PODERÁ HAVER PROBLEMAS NO RECOLHMENTO. NESTA<br>HIPÓTESE, DEVERÁ RETORNAR PARA A TELA CORRESPONDENTE, E SELECIONAR A OPÇÃO GRERJ<br>NICIAL.                                                                                         | l |
| NAS CARTAS PRECATÓRIAS O RECOLHIMENTO REFERENTE AOS ATOS DOS DISTRIBUIDORES<br>(REGISTRO/BAIXA) DEVERÁ SER EFETUADO EM FAVOR DO JUÍZO DEPRECADO.                                                                                                    |   |
| PARA TANTO, PREENCHER O CAMPO CORRESPONDENTE À COMARCA AONDE A CARTA VAI SER<br>CUMPRIDA.Caso o mandado a ser cumprido por Of. Justiça seja enviado eletronicamente pela Serventia<br>para a Central de Mandados                                                                                                    |   |
| Conforme Aviso CGJ nº 1.390/2014, havendo diligência, por Oficial de Justiça, de:<br>- Citação: considerar, também, os valores R\$ 7,90 + R\$ ,28 + R\$ ,28 + R\$ 7,90 + (R\$ ,28 por cada página da<br>petição inicial), no Código 2212-9 (Diversos);<br>- Intimação: considerar, também, os valores R\$ ,28 + R\$ ,28 + R\$ 7,90, no Código 2212-9 (Diversos). |   |
| OBSERVAÇÃO: conforme Proc. Adm. nº 151861/2004, as custas do Porte de Remessa e Retorno serão<br>consideradas se houver utilização do serviço dos C <u>orreios</u> .                                                                                                    | ~ |
| OK                                                                                                    |   |

Figura 7 – Observação do Modelo.

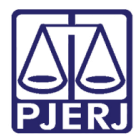

Preencha os campos abaixo somente se necessário e, após seu preenchimento, clique em **Confirmar**.

| GRERJ ELETRÔNICA                                | GRERJ ELETRÔNICA VERSÃO4.9.0  |    |   |      |  |  |
|-------------------------------------------------|-------------------------------|----|---|------|--|--|
| 😩 Inicial 🗰 Sair                                |                               | ⊖A | A | A⊕   |  |  |
| Processo Judicial                               |                               |    |   |      |  |  |
| Preencha os campos abaixo:                      |                               |    |   | ٦    |  |  |
| Atos dos Oficiais de Justiça Avaliadores        |                               |    |   |      |  |  |
| Citação                                         | Número de Destinatários Valor |    | 0 | ,00  |  |  |
| 🗆 Intimação                                     | Número de Destinatários Valor |    | 0 | .00  |  |  |
| Demais (Calcule e informe o valor desejado)     | Valor                         |    | 0 | ),00 |  |  |
|                                                 | Total                         |    | 0 | ,00  |  |  |
| Porte de Remessa e Retorno                      |                               |    |   |      |  |  |
|                                                 | Número de Folhas Valor        |    | 0 | .00  |  |  |
|                                                 | Total                         |    | 0 | .00  |  |  |
| * O PREENCHIMENTO DESTA TELA NÃO É OBRIGATÓRIO! |                               |    |   |      |  |  |
|                                                 | Confirmar                     |    |   |      |  |  |

Figura 8 – Preenchimento do processo judicial.

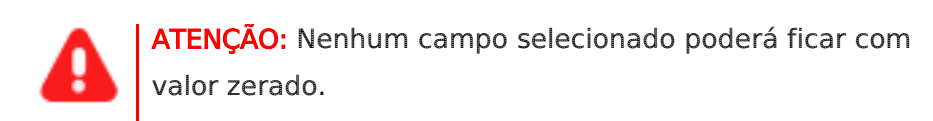

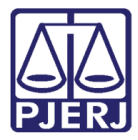

#### Clique no botão Seleção de Conta.

| GRERJ ELETRÔNICA                                     |                            |               |      | VE       | RSÃO | 4.9.0 |
|------------------------------------------------------|----------------------------|---------------|------|----------|------|-------|
| 😩 Inicial 🗮 Sair                                     |                            |               |      | ⊟A       | Α    | A⊕    |
| Processo Judicial                                    |                            |               |      |          |      |       |
|                                                      |                            |               |      |          |      |       |
| Incluir Outros Tipos de Recolhimento - Se necessário | Cód. de Receita/Conta      | Valor - R\$   |      |          |      |       |
| Y                                                    |                            |               |      | <b>V</b> |      |       |
| Tipo de Recolhimento                                 | Cód. de Receita/Conta      | Valor - R\$   |      |          |      |       |
| ATOS ESCRIV.                                         | 1102-3                     | 66            | 03 😧 | ×        |      |       |
| A. O. J. A.                                          | 1107-2                     | 0,            | 00 😧 | ×        |      |       |
| PORTEREM.RET.                                        | 1104-9                     | 0,            | 00 😧 | ×        |      |       |
|                                                      |                            | Sub Total 66, | )3   |          |      |       |
| CAARJ / IAB (10%)                                    | 2001-6                     | 6,            | 50   |          |      |       |
| DISTRIBUIDORES-REG/B                                 |                            | 97,           | 47 😧 | ×        |      |       |
| 20% (FETJ)                                           | 6246-0088009-4             | 19            | 49 🕜 | ×        |      |       |
| TAXA JUDICIÁRIA                                      | 2101-4                     | 73            | 09 😧 | ×        |      |       |
| FUNDPERJ                                             | 6898-0000215-1             | 8             | 17 🕑 | ×        |      |       |
| FUNPERJ                                              | 6898-0000208-9             | 8             | 17 😧 | ×        |      |       |
| 2%(DISTRIB)L6370/12                                  |                            | 1,            | 94 😧 | ×        |      |       |
|                                                      |                            | Total 280,    | 96 🔋 |          |      |       |
|                                                      |                            |               |      |          |      |       |
|                                                      | Restaurar Modelo Confirmar |               |      |          |      |       |

Figura 9 - Escolher o tipo de conta do distribuidor.

Escolha a **Conta** do Distribuidor "Outras Competências" para processo cível ou "Fazenda Pública" para processo fazendário. Em seguida, clique em **Confirmar.** 

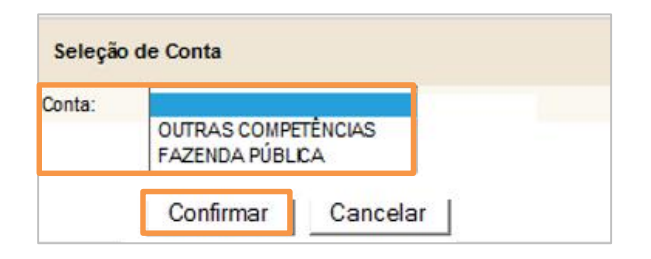

Figura 10 – Seleção de Conta.

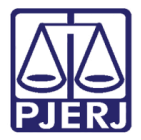

Sempre observe se existe algum campo zerado. Caso não seja necessário o recolhimento, clique no **X** para excluir o código de receita e depois clique na **Calculadora**.

#### Clique em Confirmar.

| GRERJ ELETRÔNICA                                     |                            |                 | VE | RSÃO | 4.9.0 |
|------------------------------------------------------|----------------------------|-----------------|----|------|-------|
| 🔹 Inicial 🗰 Sair                                     |                            |                 | ⊡A | A    | A⊞    |
| Processo Judicial                                    |                            |                 |    |      |       |
|                                                      |                            |                 |    |      |       |
| Incluir Outros Tipos de Recolhimento - Se necessário | Cód. de Receita/Conta      | Valor - R\$     |    |      |       |
|                                                      |                            |                 | ~  | 2    | 1     |
|                                                      |                            |                 |    |      | -     |
| Tipo de Recolhimento                                 | Cód. de Receita/Conta      | Valor - R\$     |    |      |       |
| ATOS ESCRIV.                                         | 1102-3                     | 66,03 🕢         | ×  |      |       |
| A. O. J. A.                                          | 1107-2                     | 0,00 🕖          | ×  |      |       |
| PORTE REM. RET.                                      | 1104-9                     | 0,00 🕢          | ×  |      |       |
|                                                      |                            | Sub Total 66,03 |    |      |       |
| CAARJ / IAB (10%)                                    | 2001-6                     | 6,60            |    |      |       |
| DISTRIBUIDORES-REG/B                                 | 0445-0137200-9 🍺           | 97,47 😧         | ×  |      |       |
| 20% (FETJ)                                           | 6246-0088009-4             | 19,49 🕢         | ×  |      |       |
| TAXA JUDICIÁRIA                                      | 2101-4                     | 73,09 😥         | ×  |      |       |
| FUNDPERJ                                             | 6898-0000215-1             | 8,17 🕡          | ×  |      |       |
| FUNPERJ                                              | 6898-0000208-9             | 8,17 🕑          | ×  |      |       |
| 2%(DISTRIB)L6370/12                                  | 2704-5                     | 1,94 🕖          | ×  |      |       |
|                                                      |                            | Total 280,96    | #  |      | -     |
|                                                      | Restaurar Modelo Confirmar |                 |    |      |       |

Figura 11 – Tipo de conta do distribuidor.

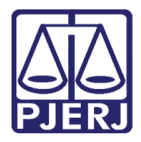

Confira os dados preenchidos. O sistema apresentará uma tela com o resumo da GRERJ Eletrônica. Clique em **Impressão da GRERJ** ou **Pagamento On-Line**.

| Processo Judicial                                          |                                                |                                                              |             |
|------------------------------------------------------------|------------------------------------------------|--------------------------------------------------------------|-------------|
| Confira os dados abaixo para impressão do Boleto ou do Pag | amento OnLine.                                 |                                                              |             |
| Número da GRERJ:                                           | 5042896132016                                  | ]                                                            |             |
| Origem:                                                    | 1ª INSTÂNCIA                                   |                                                              |             |
| Comarca:                                                   | COMARCA DA CAPITAL                             | -                                                            |             |
| CPF/CNPJ do responsável pelo recolhimento:                 | 123,456,789-09                                 |                                                              |             |
| Nome do responsável pelo recolhimento:                     | TESTE                                          |                                                              |             |
| Natureza da causa:                                         | INCIDENTES PROCESSUA<br>FINALIDADES (JUÍZO DER | IS - CARTA PRECATÓRIA - OUTRA<br>RECANTE OUTRO ESTADO; JUÍZO | s           |
| Informações complementares:                                | GRERJ INICIAL                                  |                                                              | $\bigcirc$  |
| Tipo de Recolhimento                                       | Cód. d                                         | e Receita/Conta                                              | Valor - R\$ |
| ATOS ESCRIV.                                               | 1102-3                                         |                                                              | 66,03       |
|                                                            |                                                | Sub Total                                                    | 66,03       |
| CAARJ / IAB (10%)                                          | 2001-6                                         |                                                              | 6,60        |
| DISTRIBUIDORES-REG/B                                       | 1669-00                                        | 2095-2                                                       | 97,47       |
| 20% (FETJ)                                                 | 6246-008                                       | 8009-4                                                       | 19,49       |
| TAXA JUDICIÁRIA                                            | 2101-4                                         |                                                              | 73,09       |
| FUNDPERJ                                                   | 6898-000                                       | 0215-1                                                       | 8,17        |
| FUNPERJ                                                    | 6898-000                                       | 0208-9                                                       | 8,17        |
| 2%(DISTRIB)L6370/12                                        | 2705-2                                         |                                                              | 1,94        |
|                                                            |                                                | Total                                                        | 280,96      |
|                                                            | Impressão da GRERJ Pagam                       | ento On-Line                                                 |             |

Figura 12 – Verificação das informações da GRERJ.

0

OBSERVAÇÃO: A guia impressa terá que ser paga em agências do banco Bradesco, exclusivamente.

Para efetuar o pagamento online, é necessário ser correntista no banco Bradesco.

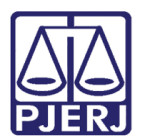

## 2. Histórico de Versões

| Versão | Data       | Descrição da alteração | Responsável       |
|--------|------------|------------------------|-------------------|
| 1.0    | 23/05/2016 | Elaboração do Manuais  | Marcelo Sampaio   |
| 1.0    | 23/05/2016 | Revisão de Template /  | Mariana Miranda / |
|        |            | Revisão Ortográfica    | Cláudio Vianna    |
|        |            |                        |                   |
|        |            |                        |                   |